# How to join a Teams meeting – External attendees

Quick Reference Guide

## Start here

You can join a Microsoft Teams meeting in one of three ways using either your computer or mobile device.

**Option 1**: I have a PC or Laptop, but **do not have** Microsoft Teams installed.

**Option 2**: I have a PC or Laptop and **have** Microsoft Teams installed.

**Option 3:** I have a smartphone or tablet and a Microsoft account

Please skip to the relevant section for the option that best suits you.

## Option 1:

I have a PC or Laptop, but do not have Microsoft Teams installed

In this option we will join a meeting using your PC/laptop *web browser*.

To do this, your computer must be running

Windows 7, 8, 8.1 or 10

or

Apple Macintosh OS 10.10 or above

or

Linux Ubutnu, Debian or RedHat

and have one of the following web browsers installed:

- Microsoft Edge
- Google Chrome

**Meeting** link, just before the meeting is due to start;

| To: Mich<br>When<br>Where | iel Treagust<br>07 April 202<br>Microsoft Te | 0 10:00 - 10:30 Vi<br>ams Meeting | ew calendar |           |  |
|---------------------------|----------------------------------------------|-----------------------------------|-------------|-----------|--|
| ✓ Ac                      | ept 🗸                                        | ? Tentative                       | ~ ×         | Decline 🗸 |  |
|                           |                                              |                                   |             |           |  |
|                           |                                              |                                   |             |           |  |
|                           |                                              |                                   | _           |           |  |
| loin N                    | licrosoft.                                   | Teams Meetir                      | nd D        |           |  |

You will then be taken to a Teams meeting website to choose how to join the meeting. Either one of the two screens will appear:

## Screen type 1

|                                                | $\rightarrow$ | Continue on this browser<br>No download or installation required.        |
|------------------------------------------------|---------------|--------------------------------------------------------------------------|
| How do you want to join<br>your Teams meeting? | ţ             | Download the Windows app<br>Use the desktop app for the best experience. |
|                                                | ų,            | Open your Teams app<br>Aiready have it? Go right to your meeting.        |

Or this screen:

## Screen type 2

 $\rightarrow$ 

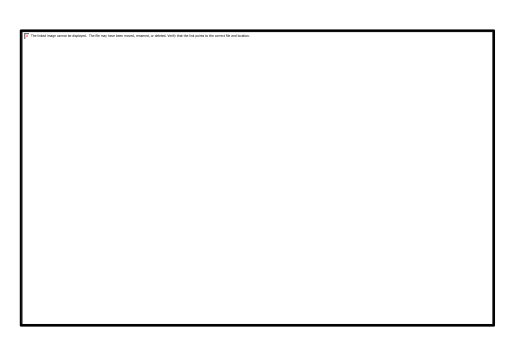

To join via a web browser for Screen Type 1

Click the Continue on this browser button

Continue on this browser No download or installation required.

Once you have received a copy of the meeting invite, simply click the **Join Microsoft Teams** 

To join via a web browser for Screen Type 2

### Click the Join on the web instead button

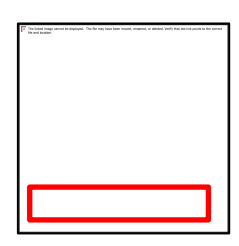

Once the web browser buttons has been pressed, you will be taken to the next screen and will need to enter your name.

You can also use your microphone and/or webcam during the meeting by clicking on the **toggle switches**.

| The intractionage cannot be adapticate. The file may have been messel, resumed, a | a datash. Tarih that the left plant to the control location. |
|-----------------------------------------------------------------------------------|--------------------------------------------------------------|
| 1                                                                                 |                                                              |
| 1                                                                                 |                                                              |
| 1                                                                                 |                                                              |
|                                                                                   |                                                              |
|                                                                                   |                                                              |
|                                                                                   |                                                              |
|                                                                                   |                                                              |
|                                                                                   |                                                              |
|                                                                                   |                                                              |
|                                                                                   |                                                              |
|                                                                                   |                                                              |
|                                                                                   |                                                              |
|                                                                                   |                                                              |
|                                                                                   |                                                              |
|                                                                                   |                                                              |
|                                                                                   |                                                              |
|                                                                                   |                                                              |
|                                                                                   |                                                              |
|                                                                                   |                                                              |
|                                                                                   |                                                              |
|                                                                                   |                                                              |
|                                                                                   |                                                              |
|                                                                                   |                                                              |
|                                                                                   |                                                              |
|                                                                                   |                                                              |
|                                                                                   |                                                              |
|                                                                                   |                                                              |
|                                                                                   |                                                              |
|                                                                                   |                                                              |
|                                                                                   |                                                              |
|                                                                                   |                                                              |
|                                                                                   |                                                              |
|                                                                                   |                                                              |
|                                                                                   |                                                              |
|                                                                                   |                                                              |
|                                                                                   |                                                              |
|                                                                                   |                                                              |
|                                                                                   |                                                              |
|                                                                                   |                                                              |
|                                                                                   |                                                              |
|                                                                                   |                                                              |
|                                                                                   |                                                              |
| 1                                                                                 |                                                              |
| 1                                                                                 |                                                              |
| 1                                                                                 |                                                              |
| 1                                                                                 |                                                              |
| 1                                                                                 |                                                              |
| 1                                                                                 |                                                              |
| 1                                                                                 |                                                              |
| 1                                                                                 |                                                              |
| 1                                                                                 |                                                              |
| 1                                                                                 |                                                              |
| 1                                                                                 |                                                              |
| 1                                                                                 |                                                              |
| L                                                                                 |                                                              |
|                                                                                   |                                                              |

Finally, click the **Join now** button to enter the meeting

## Option 2:

I have a PC or Laptop and have Microsoft Teams installed

In this option we will join a meeting using your PC/laptop and the desktop app *Microsoft Teams* 

To do this, your computer must have the following installed:

Microsoft Teams

Once you have received a copy of the meeting invite, simply click the **Join Microsoft Teams** 

**Meeting** link, just before the meeting is due to start;

| To: Mich      | nael Treagust                                                        |
|---------------|----------------------------------------------------------------------|
| When<br>Where | 07 April 2020 10:00 - 10:30 View calendar<br>Microsoft Teams Meeting |
| ✓ A0          | ccept V ? Tentative V X Decline V                                    |
|               |                                                                      |
|               |                                                                      |
|               |                                                                      |
| Join I        | Vicrosoft Leams Meeting                                              |
| Learn m       | ore about Teams   Meeting options                                    |

You will then be taken to a Teams meeting website to choose how to join the meeting. Either one of the two screens will appear:

Screen type 1

|                                                | → Continue on this browser<br>No download or installation required. |
|------------------------------------------------|---------------------------------------------------------------------|
| How do you want to join<br>your Teams meeting? | Line the desitop app for the best experience.                       |
|                                                | Open your Teams app<br>Already have it? Go right to your meeting.   |

Or this screen:

Screen type 2

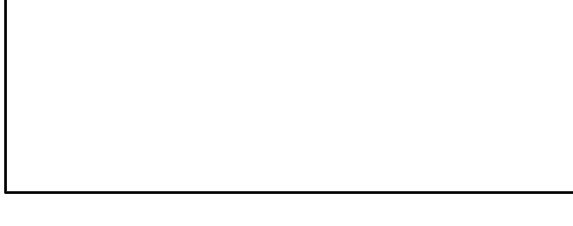

## To join via Teams for Screen Type 1

As you have Teams installed on your computer click the **Open your Teams app** button

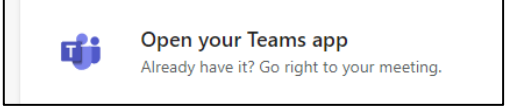

To join via Teams for Screen Type 2

As you have Teams installed on your computer click the **Launch it now** link

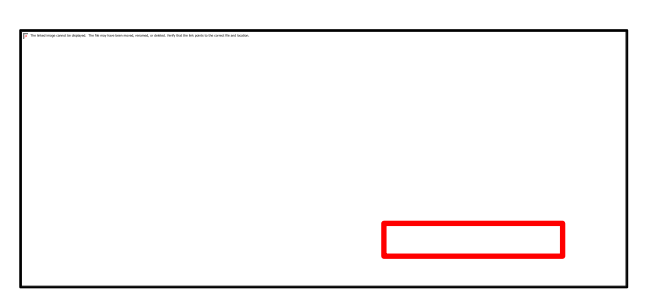

Once the selection has been made, the desktop version of Teams will open

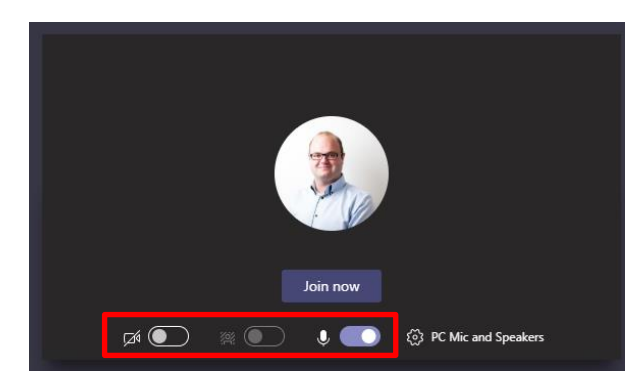

Toggle your webcam, blurred background and microphone on or off by clicking the **toggle switches**.

Finally click the **Join now** button to enter the meeting.

## Option 3:

I have a smartphone or tablet and a Microsoft account

In this option we will join a meeting using your Mobile/Tablet and the free to download *Microsoft Teams mobile app*.

If you wish to join a meeting using a mobile device, it must have the following:

iPhone/iPad/iPod Touch: iOS 10.0 and above.

## Or

Android phone or tablet with Android 4.4 and above.

#### and

You must also have a Microsoft account/e-mail address(Free or Paid)

You will need to download the Teams app from the Google Play Store or Apple iOS App Store

 Once downloaded, tap on and log in to the app using your Microsoft account (Work or personal Microsoft account email address and password)

Once set up, joining a meeting is very simple.

 Tap the Meetings icon just before the meeting is due to start;

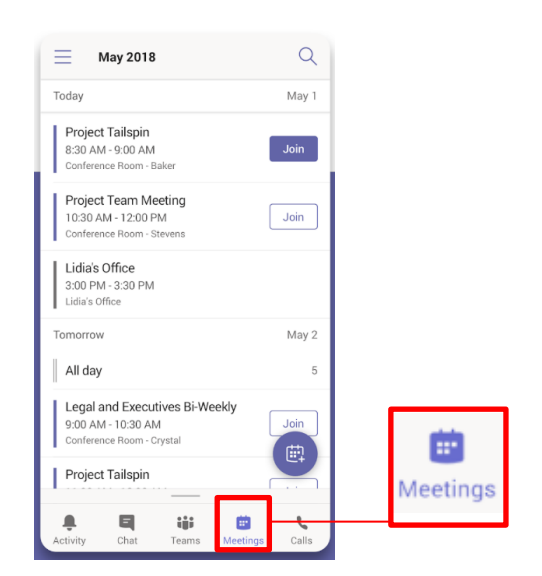

3) From the **Meetings** list, find the correct meeting and tap the **Join** icon to start.

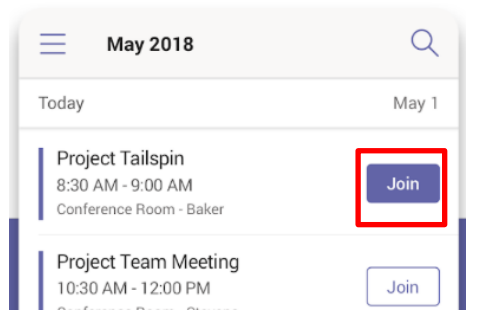